# **AMI BIOS SETUP**

(ASRock 890GX, 890GM Pro3)

#### Menü kezelése

A fő menüpontok között a bal vagy jobb nyíllal mozoghatunk, Enter leütésére pedig megjelenik az adott menühöz tartozó tartalom.

Menün belüli navigálás:

bal/jobb nyíl: menü kiválasztás fel/le nyíl: mozgás a menüelemek között. +/-: A kiválasztott elem megváltoztatása. Enter: Kiválasztott almenü tartalmának megjelenítése F1: Súgó képernyő. F9: Az összes beállítás alapértelmezettre visszaállítása. F10: Változtatások mentésével kilépés BIOS SETUP UTILITY-ből. ESC: Kilépés az aktuális oldalról.

#### **MAIN** menüpont

BIOS SETUP-ban hét fő menüpontot láthatunk, ezeken belül almenüket. Belépéskor automatikusan a főmenü (Main) jelenik meg, ahol információkat láthatunk a rendszerről.

A rendszer időt (System Time) és a rendszer dátumot (System Date) módosíthatjuk, a többi adat csak tájékoztató információ, nem módosítható.

Információt kapunk a BIOS verzióról, a processzor típusáról és sebességéről, L1 és L2 Cache méretéről, az összes memória méretéről, valamint, hogy a memória modulok melyik slotban helyezkednek el, és egyenként milyen méretűek, sebességűek.

| Main OC Tweal    | BIOS SETUP UTILITY<br>ker Advanced H/W Monitor Boot | Security | Exit |
|------------------|-----------------------------------------------------|----------|------|
| System Overview  |                                                     |          |      |
| System Time      | [15:14:13]                                          |          |      |
| System Date      | [Wen 12/12/2012]                                    |          |      |
| BIOS version     | : 890GM Pro3 P1.60                                  |          |      |
| Processor Type   | : AMD Athlon(tm) II X4 635<br>Processor (64bit)     |          |      |
| Processor Speed  | : 2900MHz                                           |          |      |
| Microcode Undate | : 100F53/10000B6                                    |          |      |
| L1 Cache Size    | : 512KB                                             |          |      |
| L2 Cache Size    | : 2048KB                                            |          |      |
| Total Memory     | : 4096MB with 512MB shared memory                   |          |      |
|                  | Dual-Channel Memory Mode                            |          |      |
| DDR3 A1          | : 2048MB/667MHz DDR3 1333                           |          |      |
| DDR3 B1          | : 2048MB/667MHz DDR3 1333                           |          |      |
| DDR3 A2          | : None                                              |          |      |
| DDR3 B2          | : None                                              |          |      |

## OC TWEAKER menüpont

Overclocking - időmérő funkciók beállítása. NE PISZKÁLJUK!

#### **ADVANCED** menüpont

Az Advanced menüből több almenü is elérhető, melyekben ellenőrizhetjük, ill. beállíthatjuk a processzorra, a lapkakészletre, ACPI, meghajtókra, Plug 'n' Play eszközökre, Super I/O csatlakozókra, USB csatlakozókra vonatkozó adatokat.

| Main                                                                                           | OC Tweaker                                                                                                    | BI0<br>Advanced                              | S SETUP UTILITY<br>H/W Monitor | Boot     | Security    | Exit |
|------------------------------------------------------------------------------------------------|----------------------------------------------------------------------------------------------------|----------------------------------------------|--------------------------------|----------|-------------|------|
| Advance                                                                                        | d Settings                                                                                                    |                                              |                                | 2        |             |      |
| WARNING<br>> CPU C<br>> Chips<br>> ACPI<br>> Stora<br>> PCIPn<br>> Super<br>> USB C<br>BIOS Up | : Setting wron<br>may cause sy<br>onfiguration<br>et Configurati<br>Configuration<br>ge Configurati<br>P Configurati<br>IO Configurati<br>onfiguration<br>date Utility | α values in<br>stem to malf<br>on<br>n<br>on | below sections<br>unction.     |          |             |      |
| ASRock                                                                                         | Instant Flash                                                                                                    |                                              |                                |          |             |      |
|                                                                                                | v02.67C (C)                                                                                                    | Copyright 19                                 | 85-2009, Americ                | an Megat | rends, Inc. |      |

### **ADVANCED - CPU Configuration menüpont**

Ha a Cool 'n' Quiet funkciót bekapcsoljuk (Enabled), akkor a processzor terheletlen állapotban alacsonyabb órajelen és feszültségen fog működni, aminek köszönhetően nemcsak energia takarítható meg, de a processzor kevésbé melegszik.

A Windows XP-nek szüksége van egy AMD processzormeghajtó programra, amely minden AMD platformos alaplaphoz adott lemezen megtalálható. A meghajtó telepítése után a Windows Energiagazdálkodási lehetőségei között válasszuk a Minimális energiagazdálkodás sémát.

Az Enhanced Halt State(C1E) a CPU energiatakarékos funkciója, amely minden új processzorban megtalálható, engedélyezése szoftveres órajel- és feszültségcsökkentést tesz lehetővé. Alapbeállítás a tiltás (Disabled).

| Main OC Tweaker A                                                                                                   | BIOS SETUP UTILITY<br>dvanced H/W Monitor                | Boot    | Security    | Exit |
|----------------------------------------------------------------------------------------------------|----------------------------------------------------------|---------|-------------|------|
| CPU Cnfiguration                                                                                                    |                                                          |         |             |      |
| Cool 'n' Quiet<br>Secure Virtual Machine<br>Enhanced Halt State(C1E)<br>L3 Cache Allocation<br>CPU Thermal Throttle | [Enabled]<br>[Enabled]<br>[Disabled]<br>[Auto]<br>[Auto] |         |             |      |
| v02.67C (C)Cop                                                                                                    | vright 1985-2009, America                                | n Megat | rends. Inc. |      |

#### **ADVANCED - Chipset Settings menüpont**

Alaplapi Audio, LAN, FireWire (IEEE 1394), HDMI port engedélyezésének vagy tiltásának beállítása.

A nem használt eszközöket tiltsuk le, mert feleslegesen foglalnak erőforrást.

A Primary Graphics Adapter értéke határozza meg, hogy rendszerindításkor az alaplap milyen sorrendben keresse a kártyahelyeken a grafikus vezérlőt.

| B<br>Main OC Tweaker Advanced                                                                | IOS SETUP UTILITY<br>H/W Monitor                       | Boot     | Security  | Exit |
|----------------------------------------------------------------------------------------------|--------------------------------------------------------|----------|-----------|------|
| Chipset Settings                                                                             |                                                        |          |           |      |
| Onboard HD Audio<br>Front Panel                                                              | [Enabled]<br>[Disabled]                                |          |           |      |
| Onboard LAN<br>Energy Efficient Ethernet<br>▶ Dr. LAN<br>Link Speed : 100 Mbps               | [Enabled]<br>[Disabled]                                |          |           |      |
| Onboard IEEE 1394                                                                            | [Enabled]                                              |          |           |      |
| Primary Graphics Adapter<br>Internal Graphics Mode<br>Onboard HDMI HD Audio<br>Surround View | [PCI Express]<br>[SIDEPORT]<br>[Enabled]<br>[Disabled] |          |           |      |
| v02 670 (C) Compriselt                                                                       | 1985-2009 Dmeric:                                      | n Merrat | rends Inc |      |

### **ADVANCED - ACPI Settings menüpont**

ACPI (Advanced Confuguration & Power management Interface) - specifikáció a számítógép és az azokba épített hardvereszközök energiaellátásának szabályozására.

| Main OC Tweaker Adv                                                                                                    | BIOS SETUP UTILITY<br>ranced H/W Monitor                                                                   | Boot | Security | Exit |
|----------------------------------------------------------------------------------------------------|----------------------------------------------------------------------------------------------------|------|----------|------|
| ACPI Settings                                                                                                    |                                                                                                    | -21  |          |      |
| Suspend To RAM<br>Away Mode Support<br>Restore On AC/Power Loss<br>Ring-In Power On<br>PCI Devices Power On<br>PS/2 Keyboard Power On<br>TRC Alarm Power On<br>ACPI HPET Table | [Disabled]<br>[Disabled]<br>[Power Off]<br>[Enabled]<br>[Enabled]<br>[Disabled]<br>[Disabled]<br>[Enabled] |      |          |      |
|                                                                                                    |                                                                                                    |      |          |      |

#### **ADVANCED - Storage Configuration menüpont**

Meghajtók beállítása. A SATA5 pontot megnyitva a merevlemez további beállításai lehetségesek.

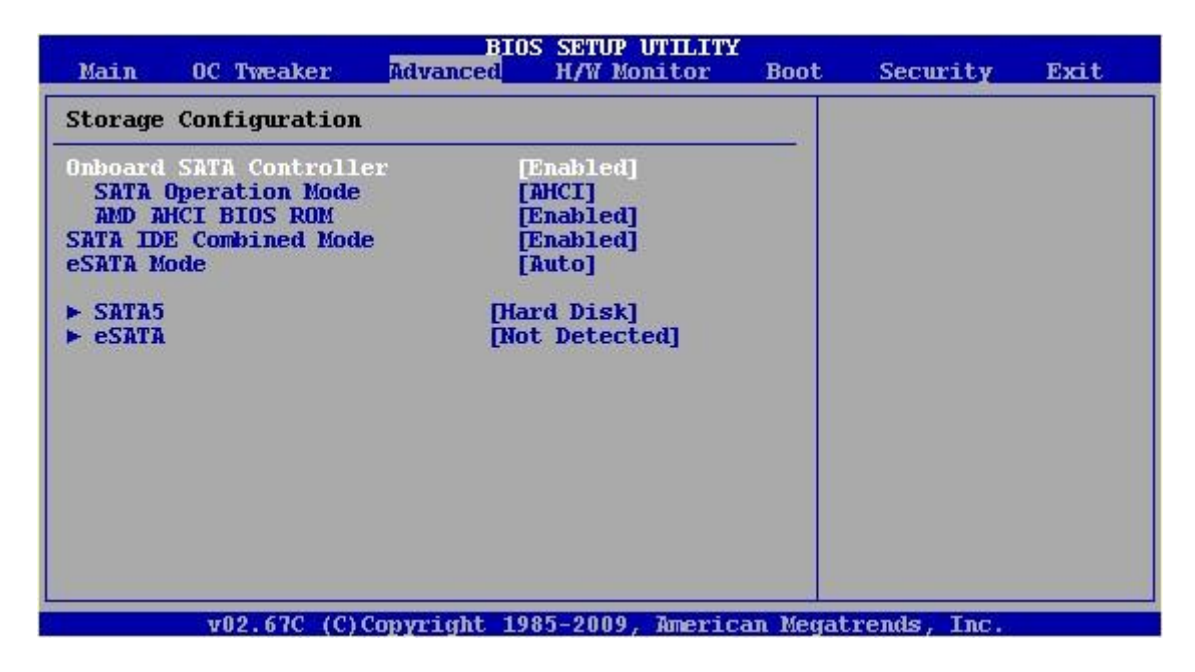

#### **ADVANCED - Storage Configuration - SATA5 menüpont**

Az ablak felső részében a merevlemezről kapunk információkat (pl.: típus, méret, hány szektort kezel együtt stb.), az alsó ablakrészben pedig a merevlemez-vezérlő beállításait változtathatjuk meg.

| Main                                                                                             | OC Tweaker                                                                                                    | BI0<br>Advanced                           | S SETUP UTILIT<br>H/W Monitor                              | Y<br>Boot | Security    | Exit |
|--------------------------------------------------------------------------------------------------|----------------------------------------------------------------------------------------------------|-------------------------------------------|------------------------------------------------------------|-----------|-------------|------|
| SATA5                                                                                            |                                                                                                    |                                           |                                                            |           |             |      |
| Device<br>Vendor<br>Size<br>LBA Mode<br>Block Mo<br>PIO Mode<br>Asvnc DM<br>Ultra DM<br>S.M.A.R. | :Hard Disk<br>:SAMSUNG HD<br>:1.5TB<br>:Supmorted<br>de:16Sectors<br>:4<br>A :MultiWord<br>A :Ultra DMA-<br>T.:Supported | 154UI<br>DMA-2<br>6                       |                                                            |           |             |      |
| Type<br>LBA/Larg<br>Block (M<br>PIO Mode<br>DMA Mode<br>S.M.A.R.<br>32Bit Da                     | e Mode<br>Aulti-Sector T<br>T.<br>ta Transfer                                                                            | ransfer) [A<br>[A<br>[A<br>[A<br>[E<br>[E | uto]<br>uto]<br>uto]<br>uto]<br>uto]<br>nabled]<br>nabled] |           |             |      |
|                                                                                                  | ¥02.67C (C)                                                                                                    | Convright 19                              | 85-2009. Ameri                                             | can Megat | rends. Inc. |      |

## ADVANCED - PCI/PnP Settings menüpont

???

| Main OC Tweaker                        | Advanced       | S SETUP UTILITY<br>H/W Monitor | Boot    | Security    | Exit |
|----------------------------------------|----------------|--------------------------------|---------|-------------|------|
| Advanced PCI/PnP Se                    | ttings         |                                |         |             |      |
| PCI Latency Timer<br>PCI IDE BusMaster | [3:<br>[E      | 2]<br>tabled]                  |         |             |      |
|                                        |                |                                |         |             |      |
| v02.67C (                              | C)Copyright 19 | 35-2009, America               | n Megat | rends, Inc. |      |

## ADVANCED - Configure Super IO Chipset menüpont

Hátlapi (I/O) panel soros, infravörös és PS/2 portok beállítása.

| Main                             | OC Tweaker                               | Advanced       | S SETUP UTILITY<br>H/W Monitor | Boot     | Security  | Exit |
|----------------------------------|------------------------------------------|----------------|--------------------------------|----------|-----------|------|
| Configur                         | re Super IO Chi                          | ipset          |                                |          |           |      |
| Serial I<br>Infrared<br>PS/2 Por | Port Address<br>I Port Address<br>t Type | [3<br>[D<br>[A | F(/IRQ4]<br>isabled]<br>uto]   |          |           |      |
|                                  | ¥02 67C (C)(                             | onvright 19    | 85-2009 Americ                 | an Megat | rends Inc | _    |

## **ADVANCED - USB Configuration menüpont**

USB Controller: az USB-vezérlő engedélyezése vagy letiltása.

Legacy USB Support: régebbi USB perifériák engedélyezése vagy tiltása.

USB 3.1 Controller: az USB 3.0 vezérlő engedélyezése vagy letiltása.

USB billentyűzetről vagy USB egérrel történő bekapcsolás engedélyezése vagy tiltása.

| Main OC Tweaker Advance                                                                                          | BIOS SETUP UTILITY<br>ced H/W Monitor                           | Boot     | Security  | Exit |
|----------------------------------------------------------------------------------------------------|-----------------------------------------------------------------|----------|-----------|------|
| USB Configuration                                                                                                |                                                                 |          |           |      |
| USB Controller<br>Legacy USB Support<br>USB 3.0 Controller<br>USB Keyboard/Remote Power On<br>USB Mouse Power On | [Enabled]<br>[Enabled]<br>[Enabled]<br>[Disabled]<br>[Disabled] |          |           |      |
| 100 670 (0) Comparing                                                                                            | + 1095 9000 Amovia                                              | an Novat | vonde Inc |      |

### H/W MONITOR menüpont

Megtekinthetjük a processzor hőmérsékletét, a hűtőventilátor forgási sebességét.

| Main OC Tweaker                                       | BIO<br>Advanced              | S SETUP UTILITY<br>H/W Monitor    | Boot     | Security    | Exit |
|-------------------------------------------------------|------------------------------|-----------------------------------|----------|-------------|------|
| Hardware Health Event                                 | t Monitoring                 |                                   | 49       |             |      |
| CPU Temperature<br>M/B Temperature                    | : 41<br>: 34                 | °C/105°F<br>°C/93°F               |          |             |      |
| CPU Fan Speed<br>Chassis Fan Speed<br>Power Fan Speed | : 31<br>: N/<br>: N/         | 83 RMP<br>A<br>A                  |          |             |      |
| Vcore<br>• 3.30V<br>• 5.00V<br>• 12.00V               | : 1.<br>: 3.<br>: 5.<br>: 12 | 328 V<br>264 V<br>016 V<br>.091 V |          |             |      |
| CPU Quiet Fan                                         | p                            | isabled]                          |          |             |      |
|                                                       |                              |                                   |          |             |      |
| v02.67C (C)                                           | Copyright 19                 | 85-2009, Americ                   | an Megat | rends, Inc. |      |

#### **BOOT** menüpont

Bootolási sorrend beállítása.

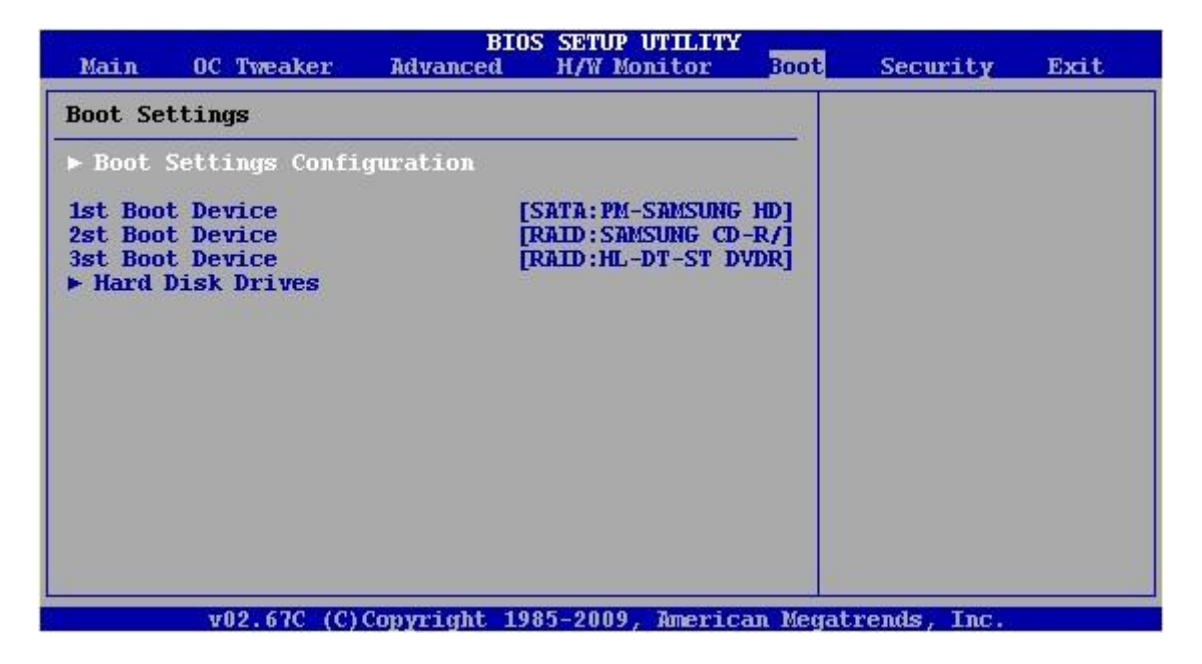

#### **BOOT - Boot Settings Configuration menüpont**

Full Screen Logo: A gyártók a POST-folyamat során egy teljes képernyős emblémát vagy képet jeleníthetnek meg. A kezdőképtől megszabadulhatunk, ha a letiltjuk (Disabled).

Boot From Onboard LAN: A hálózati rendszerindítás támogatásának engedélyezése vagy tiltása. Átlagfelhasználók számára ajánlott a Disabled mód használata.

Bootup Num Lock: Be- vagy kikapcsolhatjuk, hogy a bootolás folyamán a billentyűzeten bekapcsolódjon-e a Num Lock kapcsoló.

| ALC: NOT THE OWNER OF         | warmen or the                           | BIO         | S SETUP UTILITY                  | 1000    | (111) ACL11 | 105 22020 |
|-------------------------------|-----------------------------------------|-------------|----------------------------------|---------|-------------|-----------|
| Main                          | OC Tweaker                              | Advanced    | H/W Monitor                      | Boot    | Security    | Exit      |
| Boot Se                       | ttings Configur                         | ation       |                                  | -       | 1051        |           |
| Full Sc.<br>Boot Fr<br>Bootup | reen Logo<br>om Onboard LAN<br>Num Lock |             | [Disabled]<br>[Disabled]<br>[On] |         |             |           |
|                               |                                         |             |                                  |         |             |           |
|                               | v02.67C (C)C                            | opvright 19 | 185-2009, America                | n Megat | rends. Inc. |           |

## **SECURITY menüpont**

Jelszavak beállítása.

| Main                                    | OC Tweaker                                               | BIOS<br>Advanced               | SETUP UTILITY<br>H/W Monitor | Boot | Security | Exit |
|-----------------------------------------|----------------------------------------------------------|--------------------------------|------------------------------|------|----------|------|
| Securit                                 | y Settings                                               |                                |                              |      |          |      |
| Supervi.<br>User Pa<br>Change<br>Change | sor Password<br>ssword<br>Supervisor Pa<br>User Password | Not Installed<br>Not Installed |                              |      |          |      |
|                                         |                                                          |                                | 5 0000 7                     |      |          |      |

## **EXIT menüpont**

Kilépés mikéntjének beállítása.

Save Changes and Exit: Mentse a változásokat és lépjen ki a BIOS SETUP-ból.

Discard Changes and Exit: Dobja el a változtatásokat és lépjen ki.

Discard Changes: Dobja el a változtatásokat, de ne lépjen ki.

| Main                                                                                                    | OC Tweaker    | BI0<br>Advanced | S SETUP UTILITY<br>H/W Monitor | Boot     | Security  | Exit |
|----------------------------------------------------------------------------------------------------|---------------|-----------------|--------------------------------|----------|-----------|------|
| Exit Op                                                                                                    | tions         |                 |                                |          |           |      |
| Save Changes and Exit<br>Discard Changes and Exit<br>Discard Changes<br>Load BIOS Defaults<br>Load Performance Setup Default (IDE/SATA)<br>Load Performance Setup AHCI Mode<br>Load Performance Setup RAID Mode<br>Load Power Saving Setup Default |               |                 |                                |          |           |      |
|                                                                                                    | w0.9 6.70 (0) | Comprisedt 10   | 25 2000 Amorris                | an Nogat | wonde Tre |      |